#### Wekaにおける 属性 選択

2013年1月21日 阿部 秀尚

### 属性選択(Attribute Selection)とは

- 分類にとって適切な関係にある(relevant)属性を選択すること
- Feature selectionとも呼ばれる
- ▶ アプローチは2通り
  - フィルターアプローチ
    - ▶ 属性毎に評価値を算出して, 閾値以上の属性を残す
  - > ラッパーアプローチ
    - 1. サンプリングした訓練データに対して,実際に分類学習アルゴリズ ムを適用する
    - 2. 別の部分属性集合に対して、1.を繰り返す
    - 3. 分類精度(あるいはその期待値)が最高となる部分集合を得る

## Wekaで属性選択を行うために

▶ 結果自体を確認→「属性選択」タブ

▶ 所与のデータについて属性選択処理を実行→「前処理」タブの"AttributeSelection"フィルターを利用

▶ "選択"→"filters"→"supervised"→"AttributeSelection"

属性選択の各アプローチの実行(Attribute Selectionフィルタの設定でも共通)

フィルターアプローチ

▶ 属性検証(evaluator):\*AttributeEvalとつくEvaluator

▶ 検索方法(search):Ranker

> ラッパーアプローチ

- ▶ 属性検証(evaluator):\*SubsetEvalとつくEvaluator
- ▶ 検索方法(search): Ranker以外の探索方法を指定

# 代表的な属性選択アルゴリズムとWekaでの組み合わせ

#### Relief.F

- ▶ 属性検証(evaluator):ReliefFAttributeEval
- ▶ 検索方法(search):Ranker
- ▶ ラッパー(決定木など)による属性選択
  - ▶ 属性検証(evaluator):WrapperSubsetEval □ Classifierの"選択"でJ4.8などを指定
  - 検索方法(search): BestFirst, Greedy/Stepwise(classifierの正解 率に基づくヒューリスティック探索), ExhaustiveSearch(全組み合 わせ探索)

#### ▶ 遺伝的アルゴリズムによる属性選択

- ▶ 属性検証(evaluator):WrapperSubsetEval
  - □ Classifierの"選択"でJ4.8などを指定
- ▶ 検索方法(search):GeneticSearch

# AttributeSelectionフィルターの実行(1)

例:ラッパー+最優先探索(バックトラック付)による属性選択

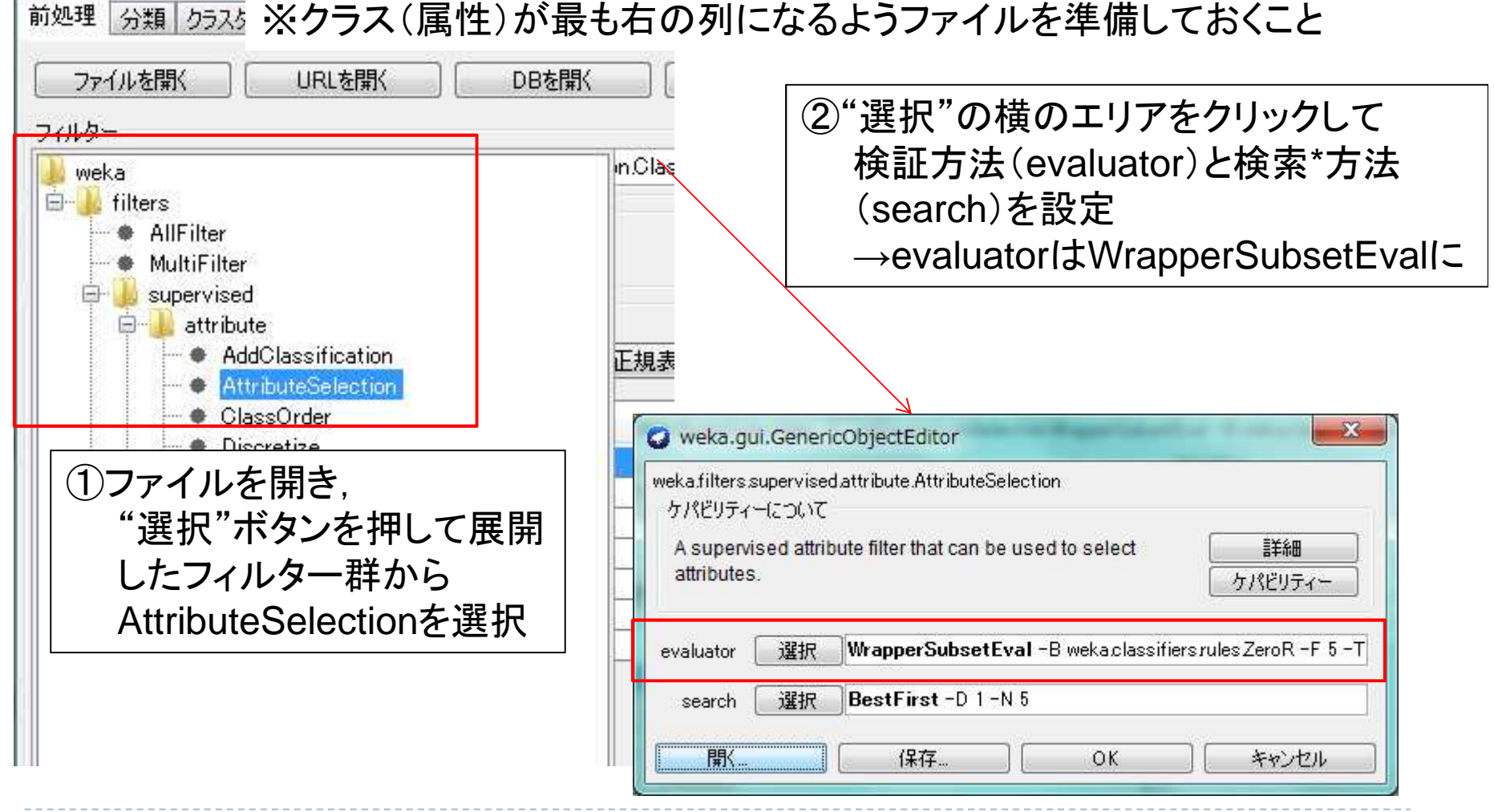

\*evaluateに対する「検証」とsearchに対する「検索」は誤り

# AttributeSelectionフィルターの実行(2)

例:ラッパー+最優先探索(バックトラック付)による属性選択

| 😋 weka.gui.GenericObjectEditor                                                                                                    |                                                                                                    |
|----------------------------------------------------------------------------------------------------|----------------------------------------------------------------------------------------------------|
| weka filters supervised attribute AttributeSelection<br>ケパビリティーについて<br>A supervised attribute filter that can be used to select<br>attributes. | <u> 詳細</u><br>rパペビリティー<br>ZeroR -F 5 -T                                                                      |
| ①"evaluator"の"選択"の<br>横のエリアをクリック                                                                                                    | weka.gui.GenericObjectEditor weka.attributeSelection.WrapperSubsetEval ケバビリティーについて                           |
| <ul> <li>②"clasifier"の横の"選択"をクリックして、分類学習アルゴリズムを指定(例では、決定木J4.8)</li> </ul>                                                                      | WrapperSubsetEval:<br>Evaluates attribute sets by using a learning scheme.<br>Classifier 選択 J48 -C 0.25 -M 2 |
| ③"OK"を押して、「前処理」パネル<br>に戻ったら、"適応"*のボタンを<br>押す                                                                                                   | tolds 5<br>seed 1<br>threshold 0.01<br>開( (保存 OK キャンセル                                                       |

\*Applyに対する「適応」は誤り→「適用」

# AttributeSelectionフィルターの実行(3)

|                                                                                                    | 成元に戻す                                       | 編集 保存                 |
|----------------------------------------------------------------------------------------------------|---------------------------------------------|-----------------------|
| フィルター                                                                                                | antEurol - D. welka elses ifiere trees. 140 | -5 5 -T 001 -P 1C 0   |
| 選択<br>現在のデータ<br>データ名: example 1-weka.filters.supervised.attribute.AttributeSel<br>インスタンス数: 30 属性数: 2 | 選択属性<br>属性名:GainRatio<br>欠損数:0(0%) 識別数:     |                       |
| 属性                                                                                                   | 統計値                                         | 値                     |
| 全選択 非選択 内容反転 正規表現                                                                                    | 最小値                                         | -2.14                 |
|                                                                                                    | 最大值                                         | 60.27                 |
| <del>番号 名称</del>                                                                                     | 半均恒<br>一種準備業体                               | 10.966                |
| 1 🗖 GainRatio                                                                                        | "崇牛佣"在10                                    | 10.042                |
| フィルターで実行された属性選択アルコ                                                                                   | 『リズムが<br>at (Nom)                           | <ul> <li>٣</li> </ul> |
| 選択した腐性が残される                                                                                          |                                             |                       |
| 選択した腐性が残される                                                                                          | 23                                          |                       |
| 選択した腐性が残される                                                                                          | 23                                          |                       |